## FIŞĂ DE LUCRU - Aplicație în Microsoft Excel -

Să se realizeze cu ajutorul programului Microsoft Excel, tabelul de mai jos:

| Nume     | Venituri<br>totale | Nr.<br>membri | Venit<br>mediu/<br>membru | Cheltuieli intretinere | Cheltuieli<br>hrana | Cheltuieli<br>imbracaminte | Total<br>cheltuieli | Economii |
|----------|--------------------|---------------|---------------------------|------------------------|---------------------|----------------------------|---------------------|----------|
| Almasan  | 2760               | 3             |                           | 980                    | 689                 | 300                        |                     |          |
| Poenariu | 4208               | 4             |                           | 1200                   | 900                 | 560                        |                     |          |
| Rosca    | 2100               | 2             |                           | 650                    | 520                 | 300                        |                     |          |
| Breban   | 2950               | 3             |                           | 1000                   | 800                 | 400                        |                     |          |
| Jianu    | 6150               | 5             |                           | 1500                   | 1300                | 700                        |                     |          |
| Codrea   | 3740               | 3             |                           | 1050                   | 750                 | 400                        |                     |          |
| Denes    | 3565               | 4             |                           | 1320                   | 830                 | 550                        |                     |          |
| Total    |                    |               |                           |                        |                     |                            |                     |          |
| Media    |                    |               |                           |                        |                     |                            |                     |          |

## SITUAȚIA FINANCIARĂ A FAMILIILOR

## CERINTE:

a. Calculati venitul mediu pe membru astfel: Venit mediu/membru= Venituri totale/Nr. Membri

- b. Calculati Totalul cheltuielilor
- c. Calculati economiile ramase astfel: Economii= Venituri totale Total cheltuieli

d. Inserați la sfârșitul tabelului o coloană nouă intitulată Calcule abstracte în care să introduceți următoarea

## formulă: 250\*(1-(Venituri totale-1000)/cheltuieli întreținere)+Economii

- e. Totalul si media pentru fiecare coloana in parte folosind functiile specifice
- f. In celula A20 calculati maximul din coloana Total cheltuieli
- g. In celula A22 calculati minimul din coloana Total cheltuieli.
- h. Realizati 3 grafice diferite urmatoarelor date:
  - ✤ Nume si venituri totale
  - ✤ Nume si Total cheltuieli
  - Nume si Economii
- i. Redenumiti prima foaie de calcul: Situatie Financiara
- j. Adaugati borduri(chenare) tabelului